# Step 4-7 Spモードメールからの移行

ドコモメールでspモードメールで送受信したメールを扱いたい場合は、メールデータの移行 作業が必要です。機種変更した場合は、SDカードを利用して移行が行えます。

2012年冬モデル以降の

## SDカードを利用してspモードメールを移行する

Xperia Z1では、標準でドコモメールが搭載されている一方、spモードメールを利用できません。以前利用していた スマートフォンからspモードメールのメールデータを移行するには、SDカードにメールデータをバックアップして、 Xperia Z1に差し込んで移行を行います。十分な空き容量があるmicroSDカードを準備しておきましょう。

## SDカードにバックアップする

前のスマートフォン上で、SDカードにspモードメールのデータのバックアッ プを行うには、NTTドコモが提供する「SDカードバックアップ」または「ドコ モバックアップ」を利用します。

2012年秋モデル以前のスマートフォンを利用している場合は、アプリ画面にある「SDカードバックアップ」をタッブします。 2012年冬モデル以降のスマートフォンを利用している場合は、アプリ画面にある「ドコモバックアップ」→「microSDカードへ保存」の順にタップします。

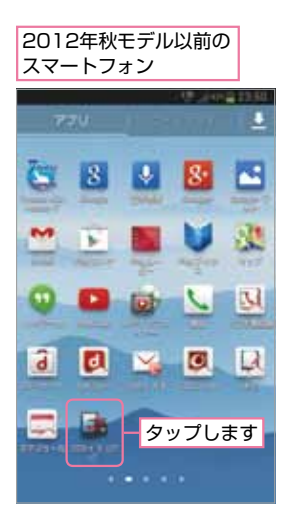

#### TIPS >>>

#### ドコモバックアップ未対応の スマートフォンの場合

2012年冬モデル以降のスマートフォンで、ド コモバックアップに未対応な場合は、アプリ画 面の「設定」をタップしてから「ドコモサービ ス」→「SDカードバックアップ」の順にタップ すると起動できます。

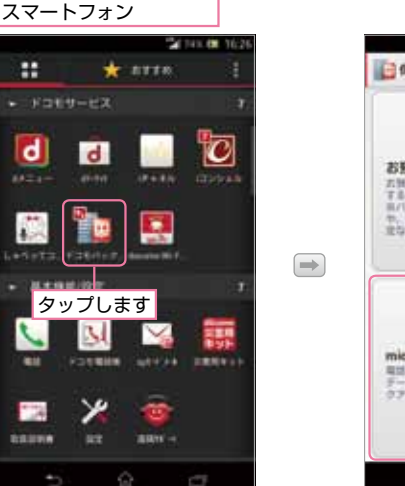

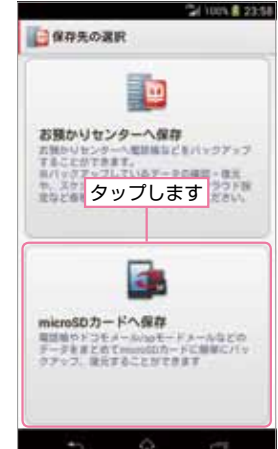

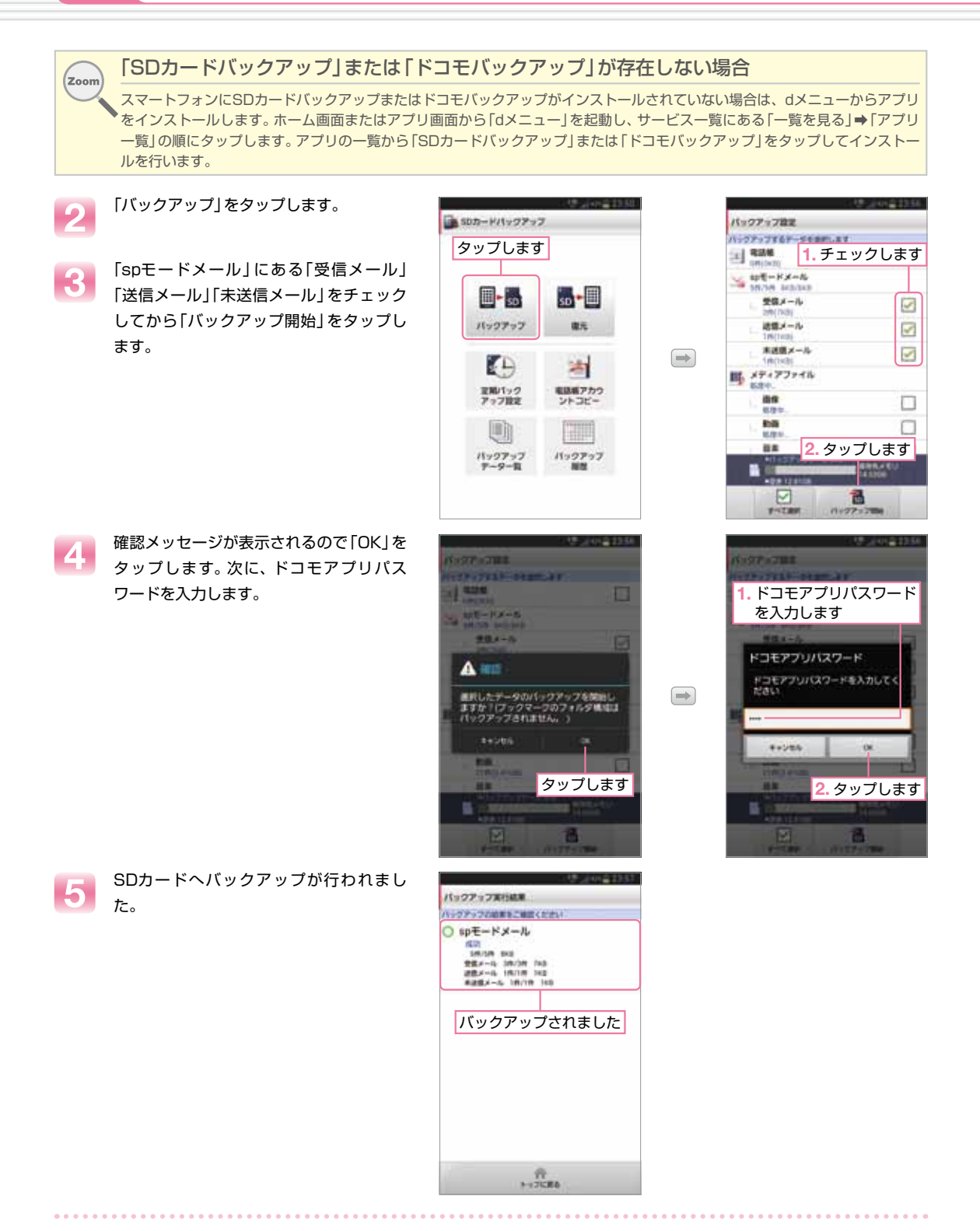

### バックアップを復元する

SDカードへバックアップが完了したら、 Xperia Z1でバックアップデータを復元します。

1 バックアップしたデータの保存されたSD カードをXperia Z1の左側面のmicroSD カードスロットに挿入します。

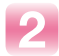

アプリ画面の「ドコモバックアップ」を タップします。

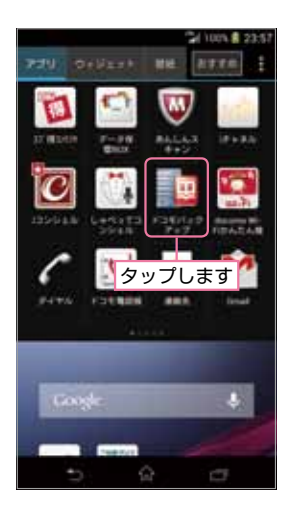

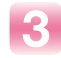

「microSDカードへ保存」→「復元」の順に タップします。

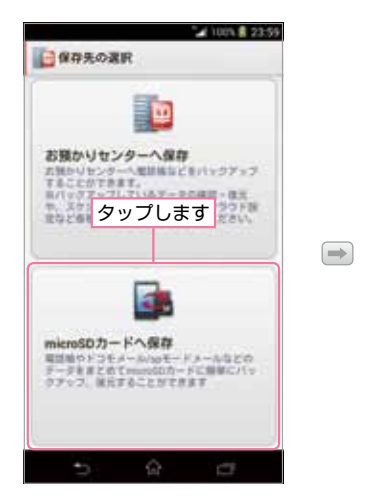

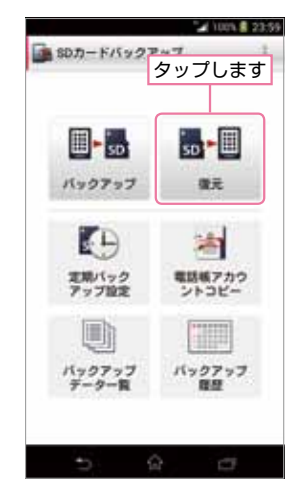

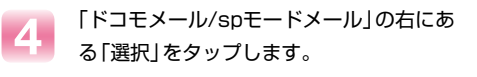

5 「受信メール」「送信メール」「未送信メー ル」にある復元するデータにチェックを入 れて「選択」をタップします。

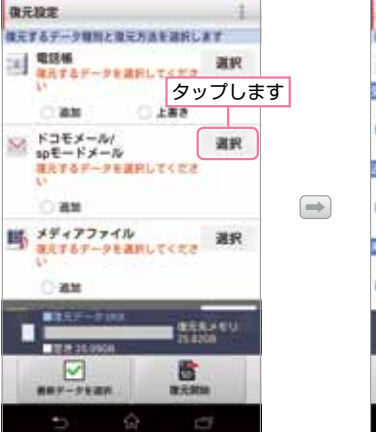

i Wh 1 23:59

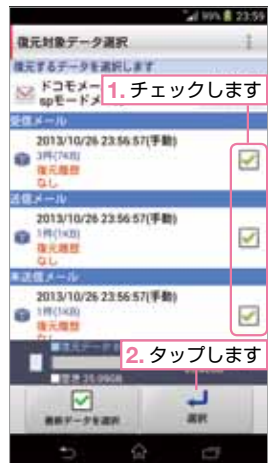

PART4 メールを使いこなす

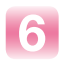

「復元開始」をタップします。確認メッセージが表示されたら「開始する」をタップします。

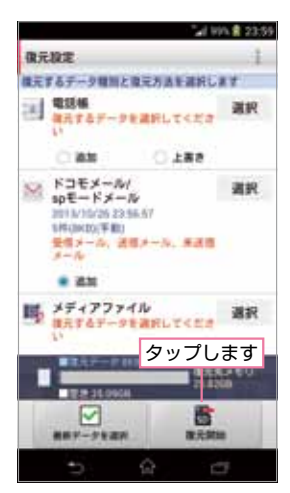

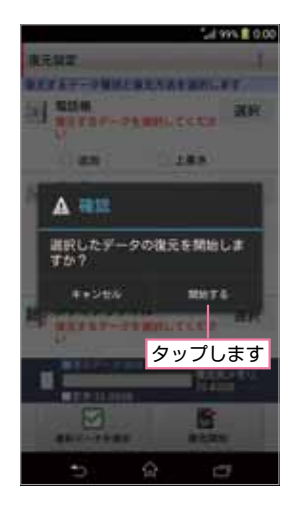

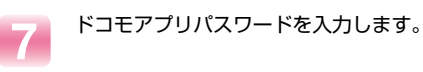

spモードメールのバックアップが復元さ れました。

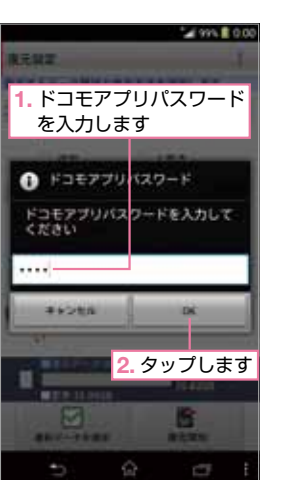

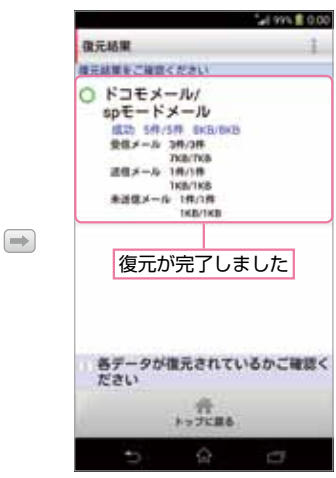

フォルダー類(ローカル)

10-th

Sec. 100 1 0.01

#### TIPS **>>>**

#### spモードメールのメールを閲覧する

spモードメールから移行したメールを閲覧する場合は、ドコモメールのフォルダー覧画面で 左にフリックして「ローカル」に切り替えることで閲覧できます。

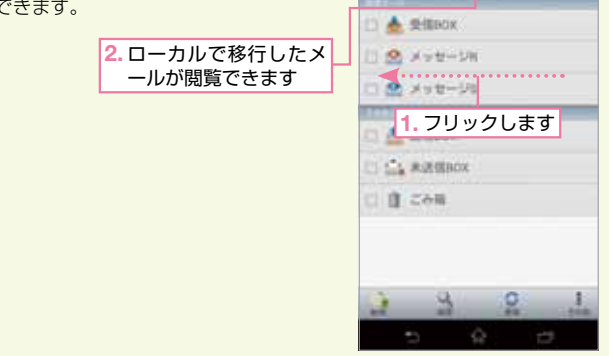